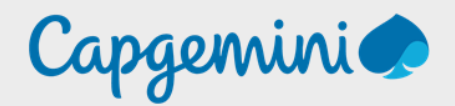

# **HOST-ADMIN**

Noah MAILLET Projet-SANDBOX

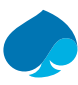

### Table of contents

| 1   | Preface                          | 3  |
|-----|----------------------------------|----|
| 1.1 | Presentation Technologie         | 3  |
| 1.2 | Configuration Minimale.          | 4  |
| 2   | Création de la machine virtuelle | 5  |
| 3   | Installation de lubuntu          | 8  |
| 4   | Configuration Lubuntu            | 12 |
| 4.1 | Configuration Réseau             | 12 |
| 4.2 | Configuration X-RDP              | 15 |
|     |                                  |    |

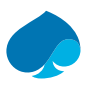

# 1 Preface

Dans le but d'avoir un système d'information quasiment 100% open source et le moins couteux possible nous avons choisie d'utiliser le système d'exploitation LUBUNTU pour notre host administrateurs.

## 1.1 Présentation Technologie

Lubuntu est une distribution de système d'exploitation Linux basée sur Ubuntu. Conçu pour être léger, rapide et économe en ressources système, Lubuntu offre une alternative idéale pour les ordinateurs plus anciens, les netbooks et les utilisateurs recherchant une expérience informatique rapide et fluide sans compromettre la stabilité.

Caractéristiques principales :

- Interface utilisateur LXQt : Lubuntu utilise l'environnement de bureau LXQt, connu pour sa légèreté et sa rapidité. LXQt offre une expérience utilisateur intuitive avec des performances exceptionnelles, même sur du matériel plus modeste.
- 2. Faible Consommation de Ressources : L'un des principaux avantages de Lubuntu est sa faible consommation de ressources système. Cette distribution peut fonctionner efficacement sur des configurations matérielles modestes, prolongeant ainsi la durée de vie des ordinateurs plus anciens.
- Applications légères : Lubuntu privilégie les applications légères pour assurer une efficacité maximale. Cela inclut des alternatives légères pour les applications de bureau standard telles que les navigateurs Web, les clients de messagerie, les lecteurs multimédias, etc.
- 4. Personnalisable : Bien que conçu pour être léger, Lubuntu offre une bonne dose de personnalisation. Les utilisateurs peuvent adapter l'interface et les fonctionnalités selon leurs préférences, ce qui en fait un système d'exploitation flexible pour répondre à différents besoins.
- 5. Support à Long Terme : Lubuntu bénéficie du support à long terme offert par Ubuntu, garantissant des mises à jour de sécurité et des corrections de bugs régulières pour une expérience stable et sécurisée sur le long terme.
- 6. Open Source et Communauté active : Lubuntu est un logiciel open source, ce qui signifie que son code source est accessible à tous. De plus, il bénéficie du soutien d'une communauté active d'utilisateurs et de développeurs qui contribuent à son développement et fournissent un support technique.

Utilisations courantes :

- Recyclage d'ordinateurs anciens : Lubuntu est souvent utilisé pour donner une nouvelle vie à des ordinateurs plus anciens en leur offrant un système d'exploitation léger et moderne.
- Ordinateurs portables légers : En raison de sa faible consommation de ressources, Lubuntu est également populaire parmi les utilisateurs de netbooks et d'ordinateurs portables à la recherche de performances optimales sans compromis sur la portabilité.
- Serveurs légers : Lubuntu peut également être utilisé comme base pour des serveurs légers, offrant une plate-forme stable et efficace pour diverses applications serveur.

#### Conclusion :

Lubuntu offre une solution élégante pour ceux qui recherchent un système d'exploitation léger, rapide et efficace. Avec son interface utilisateur conviviale, sa faible consommation de ressources et son support à long terme, Lubuntu est un choix judicieux pour une variété d'utilisateurs, des débutants aux utilisateurs avancés, et peut être utilisé dans une gamme d'applications, des ordinateurs de bureau aux serveurs légers.

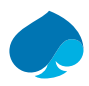

## 1.2 Configuration minimale.

La configuration minimale recommandée pour Lubuntu est la suivante :

- Processeur (CPU) : Processeur Intel Pentium 4 ou AMD Athlon 64 ou supérieur. Toutefois, Lubuntu peut fonctionner sur des processeurs plus anciens, mais les performances peuvent être affectées.
- Mémoire vive (RAM) : 512 Mo de RAM est le minimum recommandé pour Lubuntu. Cependant, pour une expérience plus fluide, il est recommandé d'avoir au moins 1 Go de RAM.
- Stockage : Au moins 5 Go d'espace de stockage sont recommandés pour l'installation de base de Lubuntu.
   Cela devrait suffire pour le système d'exploitation lui-même ainsi que pour quelques applications de base.
   Plus d'espace de stockage sera nécessaire si vous prévoyez d'installer des applications supplémentaires ou de stocker des fichiers personnels.

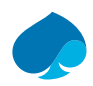

# 2 Création de la machine virtuelle

Dans le cadre du projet sandbox, l'outil de virtualisation qui a été retenue est Proxmox.

Vous pouvez installer LUBUNTU dans tout autre environnement de virtualisation tant que vous respectez la configuration minimale.

- 1. Je me connecte à ma ferme de serveur proximale.
- 2. Créer une VM.

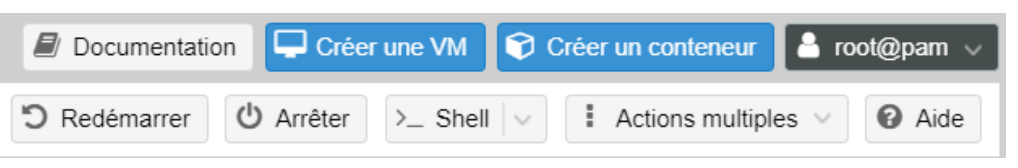

3. Je renseigne le nom de la machine virtuelle « HOST-ADMIN », le pool de ressource : « Sandbox-Training ». → Suivant.

| Créer: Mao | Créer: Machine virtuelle |         |          |             |         |            |              |
|------------|--------------------------|---------|----------|-------------|---------|------------|--------------|
| Général    | Système d'exploitation   | Système | Disques  | Processeur  | Mémoire | Réseau     | Confirmation |
| Nœud:      | pve                      |         | $\sim$   | Pool de     | SANDBO  | X-TRAINING | × ~          |
| VM ID:     | 110                      |         | $\hat{}$ | ressources: |         |            |              |
| Nom:       | HOST-ADMIN               |         |          |             |         |            |              |

4. Je sélectionne l'ISO (Lubuntu) → Suivant.

| Créer: Machine virtuelle                                                  |                          |                   |             |         |            |             |        |              |
|---------------------------------------------------------------------------|--------------------------|-------------------|-------------|---------|------------|-------------|--------|--------------|
| Général Sy                                                                | rstèn                    | ne d'exploitation | Système     | Disques | Processeur | Mémoire     | Réseau | Confirmation |
| Utiliser une image de média (ISO)     Système d'exploitation de l'invité: |                          |                   |             |         |            |             |        |              |
| Stocka                                                                    | ge:                      | storage           |             | $\sim$  | Туре:      | Linux       |        | $\sim$       |
| Image IS                                                                  | <b>SO</b> :              | lubuntu-22.04.4-  | desktop-amd | 64.i 🗸  | Version:   | 6.x - 2.6 k | Kernel | ~            |
| O Utiliser le lecteur CD/DVD de l'hôte                                    |                          |                   |             |         |            |             |        |              |
| ◯ N'utiliser a                                                            | O N'utiliser aucun média |                   |             |         |            |             |        |              |

5. Je laisse les paramètres par défaut → suivant.

| Créer: Machine virtuelle |                            |         |                           |            |          |              |  |
|--------------------------|----------------------------|---------|---------------------------|------------|----------|--------------|--|
| Général Syste            | ème d'exploitation Système | Disques | Processeur                | Mémoire    | Réseau   | Confirmation |  |
| Carte graphique:         | Par défaut                 | $\sim$  | Contrôleur SCSI:          | VirtIO SCS | I single | ~            |  |
| Machine:                 | Par défaut (i440fx)        | $\sim$  | Agent QEMU:               |            |          |              |  |
| Micrologiciel            |                            |         |                           |            |          |              |  |
| BIOS:                    | Par défaut (SeaBIOS)       | $\sim$  | Ajouter un<br>module TPM: |            |          |              |  |

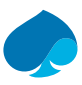

6. J'alloue 40 Go de stockage à ma machine virtuelle → suivant.

| Créer: Ma | chine virtu | elle                     |               |              |               |              |              | $\otimes$     |
|-----------|-------------|--------------------------|---------------|--------------|---------------|--------------|--------------|---------------|
| Général   | Système o   | d'exploitation           | Système       | Disques      | Proces        | seur Mémoire | Réseau       | Confirmation  |
| scsi0     | Û           | Disque                   | Bande passa   | nte          |               |              |              |               |
|           |             | Bus/périphér             | rique: SCSI   | ~            | 0 🗘           | Cache:       | Par défau    | t (Aucun ca 🖂 |
|           |             | Contrôleur S             | CSI: VirtIO S | CSI single   |               | Abandonner:  |              |               |
|           |             | Stockage:                | local-lv      | /m           | $\sim$        | IO thread:   | $\checkmark$ |               |
|           |             | Taille du disc<br>(Gio): | que 40        |              | $\hat{\cdot}$ |              |              |               |
|           |             | Format:                  | Image         | disque brute | e (r 🗸        |              |              |               |

7. J'alloue 2 cœurs de processeur à la machine virtuelle et je sélectionne « host » comme type de processeur. → Suivant.

| Créer: Mac  | Créer: Machine virtuelle |         |            |                 |         |        |              |   |
|-------------|--------------------------|---------|------------|-----------------|---------|--------|--------------|---|
| Général     | Système d'exploitation   | Système | Disques    | Processeur      | Mémoire | Réseau | Confirmation | é |
| Supports de | 1                        |         | $\Diamond$ | Туре:           | host    |        | × ~          |   |
| Cœurs:      | 2                        |         | $\bigcirc$ | Total de cœurs: | 2       |        | C            | þ |
|             |                          |         |            |                 |         |        | 0            | 5 |

8. J'alloue 2Go de ram à ma machine virtuelle → suivant.

| Créer: Machine virtuelle |                |           |         |            |            | $\otimes$ |        |              |
|--------------------------|----------------|-----------|---------|------------|------------|-----------|--------|--------------|
| Général                  | Système d'expl | loitation | Système | Disques    | Processeur | Mémoire   | Réseau | Confirmation |
| Mémoire (N               | liB):          | 2048      |         | $\Diamond$ |            |           |        |              |

9. Je sélectionne « Intel E1000 » et je règle le « VLAN 1 (LAN\_SERVER) », Je désactive le pare-feu
 → Suivant.

| Créer: Machine virtuelle |                        |         |          |              |            |        |              |
|--------------------------|------------------------|---------|----------|--------------|------------|--------|--------------|
| Général                  | Système d'exploitation | Système | Disques  | Processeur   | Mémoire    | Réseau | Confirmation |
| 🗌 Aucun pé               | riphérique réseau      |         |          |              |            |        |              |
| Pont (bridge)            | vmbr0                  |         | $\sim$   | Modèle:      | Intel E100 | 00     | ~            |
| Étiquette de<br>VLAN:    | 1                      |         | $\hat{}$ | Adresse MAC: | auto       |        | (            |
| Pare-feu:                |                        |         |          |              |            |        |              |

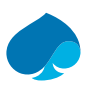

| Général  | Système d'e     | xploitation  | Système       | Disques      | Processeur     | Mémoire   | Réseau  | Confirmation   |
|----------|-----------------|--------------|---------------|--------------|----------------|-----------|---------|----------------|
| Kev ↑    |                 | Value        |               |              |                |           |         |                |
| cores    |                 | 2            |               |              |                |           |         |                |
| сри      |                 | host         |               |              |                |           |         |                |
| ide2     |                 | storage:is   | o/lubuntu-22. | 04.4-desktor | o-amd64.iso,me | dia=cdrom |         |                |
| memory   |                 | 2048         |               |              |                |           |         |                |
| name     |                 | HOST-AD      | MIN           |              |                |           |         |                |
| net0     |                 | e1000,brid   | lge=vmbr0,ta  | g=1          |                |           |         |                |
| nodename | e               | pve          |               |              |                |           |         |                |
| numa     |                 | 0            |               |              |                |           |         |                |
| ostype   |                 | 126          |               |              |                |           |         |                |
| pool     |                 | SANDBO       | K-TRAINING    |              |                |           |         |                |
| scsi0    |                 | local-lvm:4  | 40,iothread=c | n            |                |           |         |                |
| scsihw   |                 | virtio-scsi- | single        |              |                |           |         |                |
| sockets  |                 | 1            |               |              |                |           |         |                |
| vmid     |                 | 110          |               |              |                |           |         |                |
| Démarre  | r après créatio | on           |               |              |                |           |         |                |
|          |                 |              |               |              |                | Avar      | ncé 🗆 🗖 | etour Terminer |
| ot@nam   |                 | /M/CT 110 -  | Console       |              |                | Avai      |         |                |

### 10. Je vérifie que toutes les informations soient correctes 🗲 terminer.

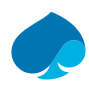

# 3 Installation de lubuntu.

- 1. Je me connecte à ma ferme de serveur,
- 2. Je démarre la machine virtuelle.
- 3. Try or install Lubuntu.

| GNU GRUB version 2.06                                             |
|-------------------------------------------------------------------|
| *Try or Install Lubuntu<br>Lubuntu (safe graphics)<br>Test memory |
| 4. Je clique sur « Install Lubuntu 22.04 LTS ».                   |
| Install Lubuntu<br>22.04 LTS                                      |
| 5. Je sélectionne la langue (dans mon cas français) → suivant.    |
| Bienvenue dans l'installateur de Lubu                             |

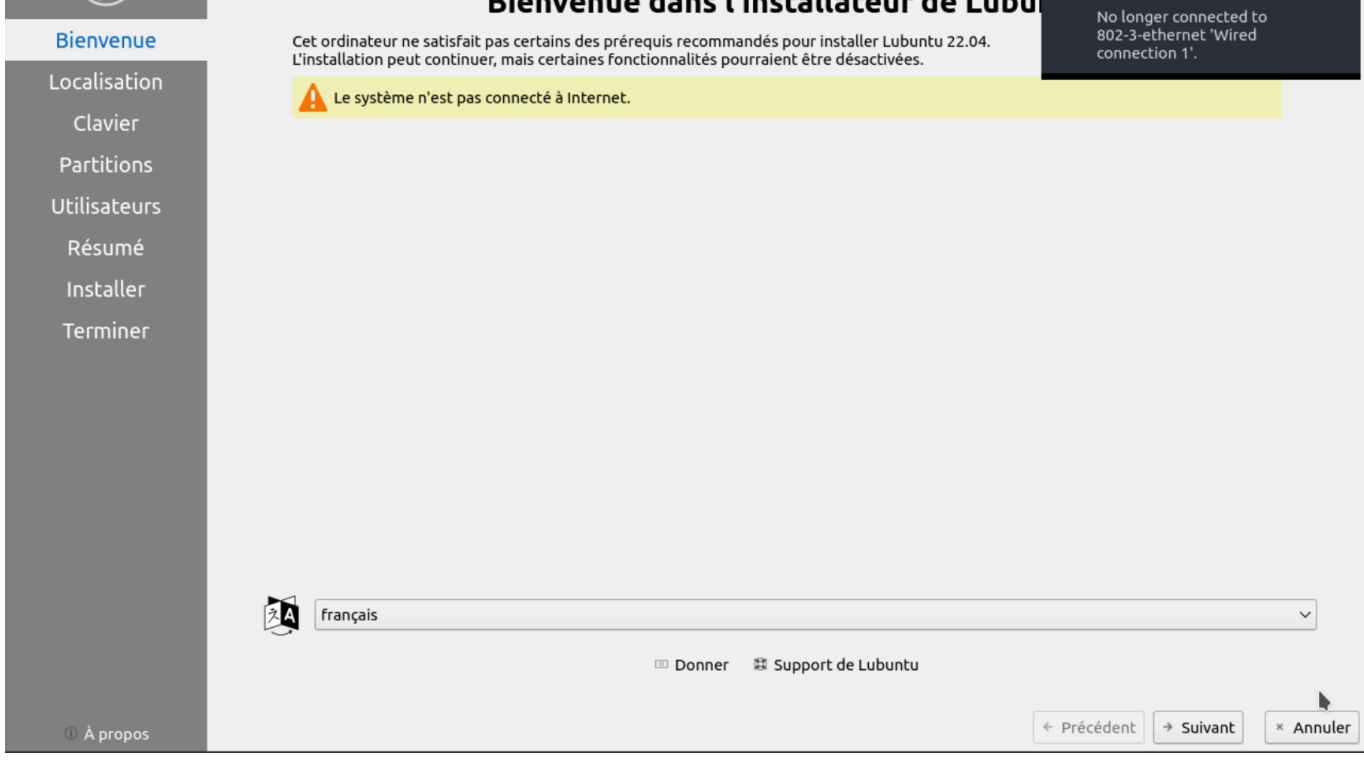

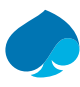

| Bienvenue<br>Localisation<br>Clavier<br>Partitions<br>Utilisateurs<br>Résumé<br>Installer<br>Terminer | <image/>                                                                                                    |                      |
|----------------------------------------------------------------------------------------------------|----------------------------------------------------------------------------------------------------|----------------------|
|                                                                                                    | La langue du système sera réglée sur français (France).<br>Les nombres et les dates seront réglés sur français (France). | Modifier<br>Modifier |
| ① À propos                                                                                            | ← Précédent → Suivant                                                                                                    | × Annuler            |
| 9 1 2 3 4 -                                                                                           |                                                                                                    | 10:55                |

6. Je sélectionne mon fuseau horaire (dans mon cas Europe/paris) → suivant.

7. Je choisis la disposition du clavier  $\rightarrow$  suivant.

| Bienvenue<br>Localisation<br>Clavier<br>Partitions | $\begin{array}{c} \begin{array}{c} 2 \\ 2 \\ 2 \\ \end{array} \\ \begin{array}{c} 4 \\ a \end{array} \\ \begin{array}{c} 2 \\ \end{array} \\ \begin{array}{c} 6 \\ \end{array} \\ \begin{array}{c} 7 \\ \end{array} \\ \begin{array}{c} 6 \\ \end{array} \\ \begin{array}{c} 7 \\ \end{array} \\ \begin{array}{c} 7 \\ \end{array} \\ \begin{array}{c} 8 \\ \end{array} \\ \begin{array}{c} 7 \\ \end{array} \\ \begin{array}{c} 7 \\ \end{array} \\ \end{array} \\ \begin{array}{c} 7 \\ \end{array} \\ \begin{array}{c} 7 \\ \end{array} \\ \begin{array}{c} 7 \\ \end{array} \\ \end{array} \\ \begin{array}{c} 7 \\ \end{array} \\ \end{array} \\ \begin{array}{c} 7 \\ \end{array} \\ \end{array} \\ \begin{array}{c} 7 \\ \end{array} \\ \end{array} \\ \begin{array}{c} 7 \\ \end{array} \\ \end{array} \\ \begin{array}{c} 7 \\ \end{array} \\ \end{array} \\ \begin{array}{c} 7 \\ \end{array} \\ \end{array} \\ \end{array} \\ \begin{array}{c} 7 \\ \end{array} \\ \end{array} \\ \end{array} \\ \end{array} \\ \end{array} \\ \end{array} \\ \begin{array}{c} 7 \\ \end{array} \\ \end{array} \\ \end{array} \\ \end{array} \\ \end{array} \\ \end{array} \\ \end{array} \\ \end{array} \\ \end{array} \\$ |
|----------------------------------------------------|----------------------------------------------------------------------------------------------------|
| Utilisateurs                                       | Modèle de clavier : Generic 105-key PC 🗸 🗸                                                                                                    |
| Résumé<br>Installer<br>Terminer                    | DanishDefaultDhivehiFrench (AZERTY)DutchFrench (AZERTY, AFNOR)DzongkhaFrench (AZERTY, AFNOR)English (Australian)French (BEPO)English (Cameroon)French (BEPO, Latin-9 only)English (South Africa)French (BEPO, Latin-9 only)English (Nigeria)French (BEPO, Latin-9 only)English (UK)French (Macintosh)English (US)French (dat., Latin-9 only)EstonianFrench (alt., no dead keys)FaroeseFrench (legacy, alt., no dead keys)FinishFrench (legacy, alt., no dead keys)FinishFrench (load deages)                                                                                                    |
|                                                    | Erench (Canada) Occitan                                                                                                    |
|                                                    | Saisir ici pour tester votre clavier                                                                                                    |
| ① À propos                                         | ← Précédent → Suivant × Annuler                                                                                                    |
| 🍯 1 2 3 4 🗖 💻                                      | 🌕 Installateur Lubuntu 🔤 🚸 🍈 🦑 🖳 10:56                                                                                                    |

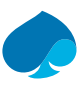

| 8. Je selectionne i option « Erfacer le disque » 🗲 suiv |
|---------------------------------------------------------|
|---------------------------------------------------------|

| Bienvenue<br>Localisation<br>Clavier<br>Partitions<br>Utilisateurs<br>Résumé<br>Installer<br>Terminer | <ul> <li>♦ BIOS Sélectionner le support de stockage :  <ul> <li>QEMU HARDDISK - 39,99 GiB (/dev/sda)</li> <li>③ ?</li> </ul> </li> <li> Effacer le disque Ceci va effacer toutes les données actuellement présentes sur le périphérique de stockage sélectionné. <ul> <li>Swap dans un fichier</li> <li>Partitionnement manuel</li> <li>Vous pouvez créer ou redimensionner vous-même des partitions.</li> </ul></li></ul> |
|----------------------------------------------------------------------------------------------------|----------------------------------------------------------------------------------------------------|
|                                                                                                    | Chiffrer le système                                                                                                    |
|                                                                                                    | Actuel :<br>Espace non partitionné ou table de partitions inconnue<br>39,99 GiB                                                                                                    |
|                                                                                                    | Après :<br>Ubuntu<br>39,99 GiB ext4                                                                                                    |
| ① À propos                                                                                            | Emplacement du chargeur de démarrage : Master Boot Record de QEMU HARDDISK (/dev/sda) V                                                                                                    |
| 🌀 1 2 3 4 🚍 💻                                                                                         | 🌀 Installateur Lubuntu 🗧 🐠 👘 🦧 🌒 10:57                                                                                                    |

9. Je rentre les informations personnelles  $\rightarrow$  Suivant.

|              | Quel est votre nom ?            |                                |
|--------------|---------------------------------|--------------------------------|
| (e)          | sandbox                         |                                |
| Biopyopulo   | Quel nom souhaitez-vous util    | iser pour la connexion ?       |
| Dielivenue   | sandbox                         |                                |
| Localisation | Quel est le nom de votre ordi   | nateur ?                       |
| Clavier      | host-admin                      |                                |
| Partitions   | Veuillez saisir le mot de passe | e pour sécuriser votre compte. |
| Utilisateurs | •••••                           | •••••••                        |
| Résumé       | Démarrer la session sans d      | demander de mot de passe.      |

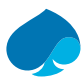

#### 10. Je vérifie que les informations sont correctes $\rightarrow$ installer $\rightarrow$ installé maintenant.

| <b>S</b> 1 | 2 3 4 -                  | 😚 Installateur Lubuntu                                                                                                    |             |             | 🚓 🎱 10:58 |
|------------|--------------------------|----------------------------------------------------------------------------------------------------|-------------|-------------|-----------|
|            | ① À propos               |                                                                                                    | ← Précédent | • Installer | × Annuler |
|            |                          | Créer une nouvelle table de partitions <b>MSDOS</b> sur <b>/dev/sda</b> (QEMU HARDDISK).<br>Créer une nouvelle partition de <b>40953 Mio</b> sur <b>/dev/sda</b> (QEMU HARDDISK) avec le système de fichiers <b>ext</b><br>Marquer la partition <b>ext4</b> de 40953 Mio comme <b>boot</b> .<br>Installer Lubuntu sur le <b>nouveau</b> système de partition ext4.<br>Installer le chargeur de démarrage sur <b>/dev/sda</b> . | <b>:4</b> . |             |           |
|            |                          | Après :<br>Ubuntu<br>39,99 GiB ext4                                                                                                    |             |             |           |
|            | Terminer                 | Espace non partitionné ou table de partitions inconnue<br>39,99 GiB                                                                                                    |             |             |           |
|            | Installer                | Actuel :                                                                                                    |             |             |           |
|            | Résumé                   | Erase disk /dev/sda (QEMU HARDDISK) and install Lubuntu 22.04.                                                                                                    |             |             |           |
| ι          | Itilisateurs             | Dartitions                                                                                                    |             |             |           |
|            | Partitions               | Configurer le modèle de clavier à Generic 105-key PC.<br>Configurer la disposition clavier à French/French (AZERTY).                                                                                                    |             |             |           |
|            | Clavier                  | Clavier                                                                                                    |             |             |           |
| E          | Bienvenue<br>ocalisation | Configurer timezone sur Europe/Paris.<br>La langue du système sera réglée sur français (France).<br>Les nombres et les dates seront réglés sur français (France).                                                                                                    |             |             |           |
|            | $\bigcirc$               |                                                                                                    |             |             |           |
|            | (73)                     |                                                                                                    |             |             |           |
|            |                          | Cori est un apercu de ce qui va arriver lorsque vous commencerez l'installation                                                                                                    |             |             |           |

#### 11. Une fois l'installation terminée → terminée.

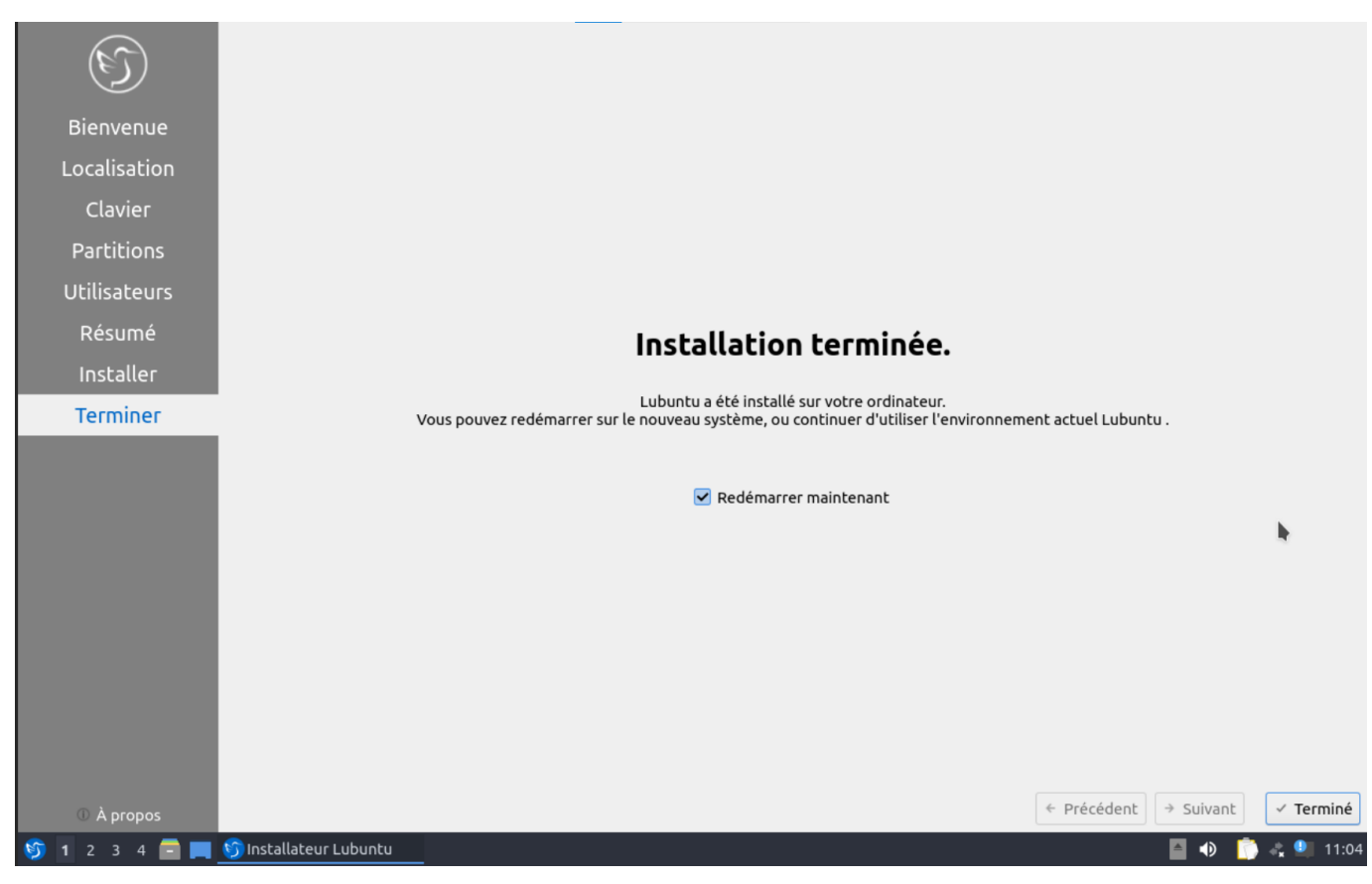

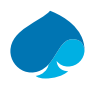

# 4 Configuration Lubuntu.

- 1. Je me connecte à la ferme de serveur.
- 2. Je démarre la machine virtuelle.
- 3. Je me connecte à lubuntu.

## 4.1 Configuration Réseau.

4. [logo LUBUNTU] → Préférences → Advenced Network Configuration.

| Network Connec     | tions – 🗸 🗙 |
|--------------------|-------------|
| Name               | Last Used 🔻 |
| ▼ Ethernet         |             |
| Wired connection 1 | never       |
|                    |             |

5. Je double clique sur « Wired Connection 1 » → IPv4 Settings → Manual → je rentre les information de connexion → Save.

| General  | Ethernet     | 802.1X Security       | DCB     | Proxy   | IPv4 Settings | IPv6 Settings |
|----------|--------------|-----------------------|---------|---------|---------------|---------------|
| lethod   | Manual       |                       |         |         |               | •             |
| ddress   | es           |                       |         |         |               |               |
| Addre    | SS           | Netmask               |         | Gatev   | vay           | Add           |
| 10.16.1  | 10           | 28                    |         | 10.16.1 | 1.14          |               |
|          |              |                       |         |         |               | Delete        |
|          |              |                       |         |         |               |               |
| DNS      | servers 10.1 | 6.1.2,192.168.1.254,1 | 1.1.1.1 |         |               |               |
| Search o | domains sand | box.local             |         |         |               |               |

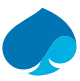

#### 6. J'ouvre un terminal et je mets à jour les paquets Ubuntu.

#### Commandes :

Su -

#### Apt update && apt upgrade

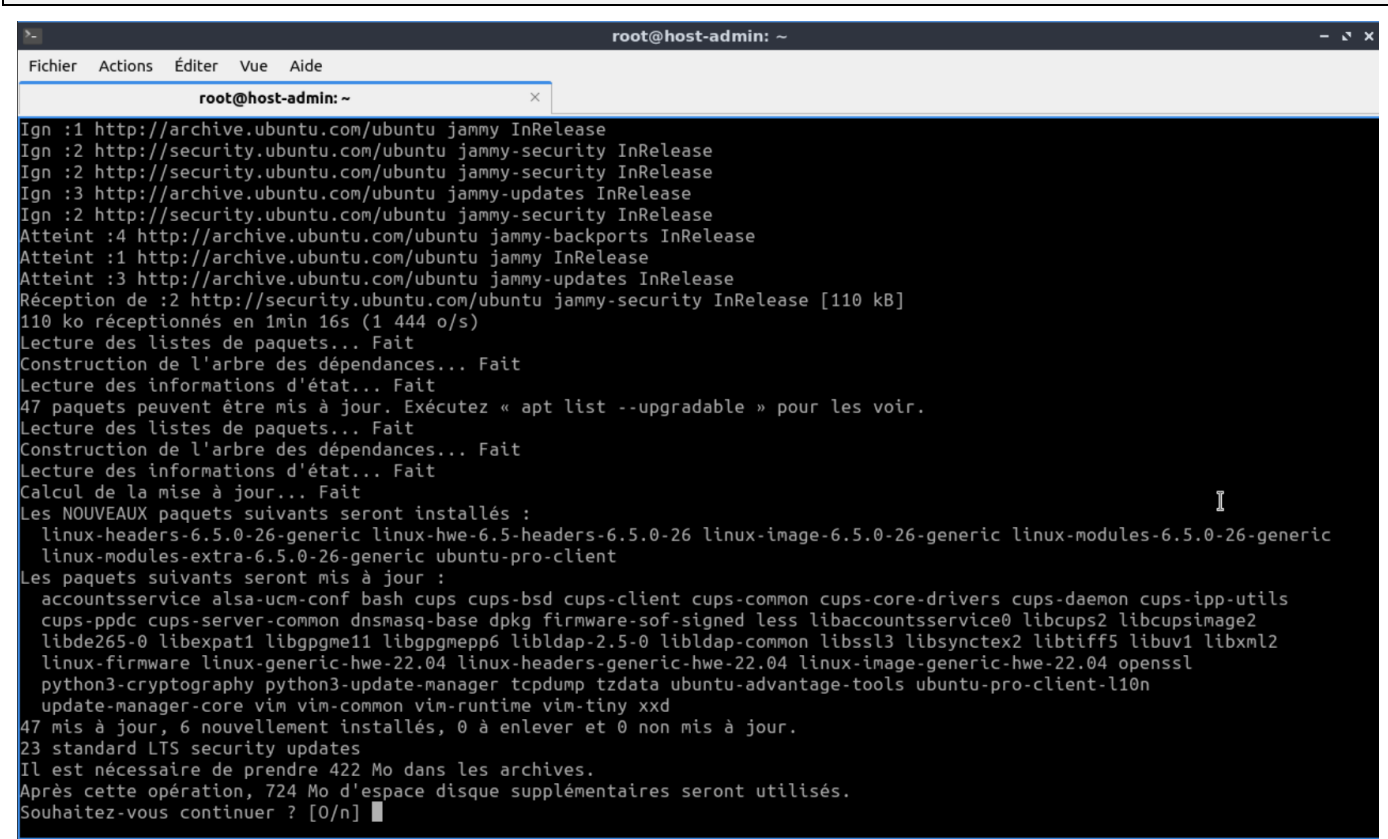

#### 7. J'ouvre Firefox et je fais une recherche internet.

| 1            | capgemini - Recherche Google — Mozilla Firefox                                                                                                    |                 | - 2 ×        |
|--------------|----------------------------------------------------------------------------------------------------|-----------------|--------------|
| ē            | G capgemini - Recherche G × +                                                                                                    |                 | $\sim$       |
| $\leftarrow$ | → C O A https://www.google.com/search?channel=fs&client=ubuntu-sn&q=capgemini ☆                                                                                     | ${igsidential}$ | ම එ ≡        |
|              | Google capgemini X I 🕹 😨 🔍                                                                                                    | ⊛ :::           | Connexion    |
|              | Tous Images Actualités Vidéos Livres : Plus Outils                                                                                                    | S               | SafeSearch 👻 |
|              | Recrutement Jobs France Engineering Wikipedia Paris Toulouse Pays                                                                                                   |                 |              |
|              | Environ 55 300 000 résultats (0,23 secondes)                                                                                                    |                 |              |
|              | Résultats pour Canton de Nantes-6, Nantes 💿 Utiliser la position exacte                                                                                             |                 |              |
|              | Capgemini https://www.capgemini.com > fr-fr : Capgemini                                                                                                    |                 | >            |
|              | Homepage - Capgemini France - Get the future you want                                                                                                    |                 |              |
|              | Grâce à la servitisation, Sercel transforme et étend son offre de services. En partenariat avec<br>Capgemini, Sercel identifie un portefeuille de nouveaux services |                 |              |

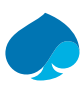

#### 8. Test d'accès au serveur guacamole.

|                                    |                                                              | A                                                                                                    | pache Guacamole -                                                                      | – Mozilla Firefo                                  | DX .                            |                                                                                  |             |                    |      | - 0         |
|------------------------------------|--------------------------------------------------------------|----------------------------------------------------------------------------------------------------|----------------------------------------------------------------------------------------|---------------------------------------------------|---------------------------------|----------------------------------------------------------------------------------|-------------|--------------------|------|-------------|
| 🖻 📄 Apache Gu                      | acamole ×                                                    | ] +                                                                                                    |                                                                                        |                                                   |                                 |                                                                                  |             |                    |      | `           |
| $\leftarrow \rightarrow $ C        | $\bigcirc$                                                   | https://srv-guacamole.sandbox.l                                                                                       | ocal:8443/guacamole/                                                                   | /#/                                               |                                 | *                                                                                |             | $\bigtriangledown$ | ۲    | മ ≡         |
| Apache Guacamo                     | le                                                           |                                                                                                    |                                                                                        |                                                   |                                 |                                                                                  |             |                    |      |             |
| ONNEXIONS RÉ                       | CENTES                                                       |                                                                                                    |                                                                                        |                                                   |                                 |                                                                                  |             |                    | 💄 nm | aillet      |
|                                    |                                                              | Pa                                                                                                    | s de connex                                                                            | ion récen                                         | te.                             |                                                                                  |             |                    |      |             |
| OUTES LES CON                      | NEXIONS                                                      |                                                                                                    |                                                                                        |                                                   |                                 |                                                                                  | Q Filtre    |                    |      |             |
| <ul> <li>Administration</li> </ul> |                                                              |                                                                                                    |                                                                                        |                                                   |                                 |                                                                                  |             |                    |      |             |
|                                    |                                                              |                                                                                                    |                                                                                        |                                                   |                                 |                                                                                  |             |                    |      |             |
|                                    |                                                              |                                                                                                    |                                                                                        |                                                   |                                 |                                                                                  |             |                    |      |             |
| 0 Toch                             | d'accàc a                                                    | u convour IIdaa                                                                                                    |                                                                                        |                                                   |                                 |                                                                                  |             |                    |      |             |
| <i>J</i> . Test                    | u acces a                                                    | u serveur lluap.                                                                                                    |                                                                                        |                                                   |                                 |                                                                                  |             |                    |      |             |
|                                    |                                                              | LL                                                                                                    | DAP Administration                                                                     | n — Mozilla Fire                                  | fox                             |                                                                                  |             |                    |      | - 0         |
| 🖻 🖉 Apache Gu                      | iacamole ×                                                   | LLDAP Administration ×                                                                                                | +                                                                                      |                                                   |                                 |                                                                                  |             |                    |      | `           |
| ← → C                              | $\bigcirc$                                                   | srv-lldap.sandbox.local:17170/u                                                                                       | sers                                                                                   |                                                   |                                 | 🗙 🖒                                                                              |             | $\bigtriangledown$ | ۲    | മ ≡         |
| f PFSENSE 🛛 🔄 Apa                  | che Guacamole                                                | ⊕ LLDAP                                                                                                    |                                                                                        |                                                   |                                 |                                                                                  |             |                    |      |             |
| LLDAP                              | 怨 User                                                       | s 🗇 Groups                                                                                                    |                                                                                        |                                                   |                                 | nmaillet                                                                         | t• 💿 Da     | ark m              | ode  |             |
|                                    |                                                              |                                                                                                    |                                                                                        |                                                   |                                 |                                                                                  |             |                    |      |             |
|                                    |                                                              |                                                                                                    |                                                                                        |                                                   |                                 |                                                                                  |             |                    |      |             |
|                                    | User ID                                                      | Email                                                                                                    | Display name                                                                           | First name                                        | Last name                       | Creation date                                                                    | Delete      |                    |      |             |
|                                    | User ID<br>admin                                             | Email                                                                                                    | Display name                                                                           | First name                                        | Last name                       | <b>Creation date</b> 2024-03-07                                                  | Delete      |                    |      |             |
|                                    | User ID<br>admin<br>cm                                       | Email<br>:m@sandbox.local                                                                                             | <b>Display name</b><br>Administrator<br>Carier Manager                                 | <b>First name</b><br>Carrier                      | <b>Last name</b><br>Manager     | Creation date<br>2024-03-07<br>2024-03-21                                        | Delete<br>× |                    |      |             |
|                                    | User ID<br>admin<br>cm<br>nmaillet                           | Email<br>cm@sandbox.local<br>noah.maillet@sandbox.local                                                               | Display name<br>Administrator<br>Carier Manager<br>Noah MAILLET                        | First name<br>Carrier<br>Noah                     | Last name<br>Manager<br>MAILLET | Creation date           2024-03-07           2024-03-21           2024-03-07     | Delete      | -                  |      |             |
| 10 Test                            | User ID<br>admin<br>cm<br>nmaillet                           | Email<br>cm@sandbox.local<br>noah.maillet@sandbox.local                                                               | Display name<br>Administrator<br>Carier Manager<br>Noah MAILLET                        | First name<br>Carrier<br>Noah                     | Last name<br>Manager<br>MAILLET | Creation date           2024-03-07           2024-03-21           2024-03-07     | Delete      | -                  |      |             |
| 10. Test                           | User ID<br>admin<br>cm<br>nmaillet<br>d'accès P              | Email<br>cm@sandbox.local<br>noah.maillet@sandbox.local<br>'are-feu.                                                  | Display name<br>Administrator<br>Carier Manager<br>Noah MAILLET                        | First name<br>Carrier<br>Noah                     | Last name<br>Manager<br>MAILLET | Creation date<br>2024-03-07<br>2024-03-21<br>2024-03-07                          | Delete      | -                  |      |             |
| 10. Test                           | User ID<br>admin<br>cm<br>nmaillet<br>d'accès P              | Email<br>cm@sandbox.local<br>noah.maillet@sandbox.local<br>'are-feu.<br>BigFirewall.pk3                               | Display name<br>Administrator<br>Carier Manager<br>Noah MAILLET                        | First name<br>Carrier<br>Noah                     | Last name<br>Manager<br>MAILLET | Creation date         2024-03-07         2024-03-21         2024-03-07           | Delete      |                    |      | - 2         |
| 10. Test                           | User ID<br>admin<br>cm<br>nmaillet<br>d'accès P              | Email<br>cm@sandbox.local<br>noah.maillet@sandbox.local<br>Pare-feu.<br>BigFirewall.pk3<br>LLDAP Administration ×     | Display name<br>Administrator<br>Carier Manager<br>Noah MAILLET<br>33prod.ovh - Status | First name Carrier Noah s: Dashboard – bd.ovh × + | Last name<br>Manager<br>MAILLET | Creation date         2024-03-07         2024-03-21         2024-03-07           | Delete      |                    |      | - 0<br>X    |
| 10. Test                           | User ID<br>admin<br>cm<br>nmaillet<br>d'accès P<br>acamole × | Email cm@sandbox.local noah.maillet@sandbox.local Pare-feu. BigFirewall.pk3 LLDAP Administration × https://10.16.1.14 | Display name<br>Administrator<br>Carier Manager<br>Noah MAILLET                        | First name Carrier Noah S: Dashboard ad.ovh × +   | Last name<br>Manager<br>MAILLET | Creation date         2024-03-07         2024-03-21         2024-03-07         × | Delete      |                    | ٢    | - °<br>£1 ≡ |

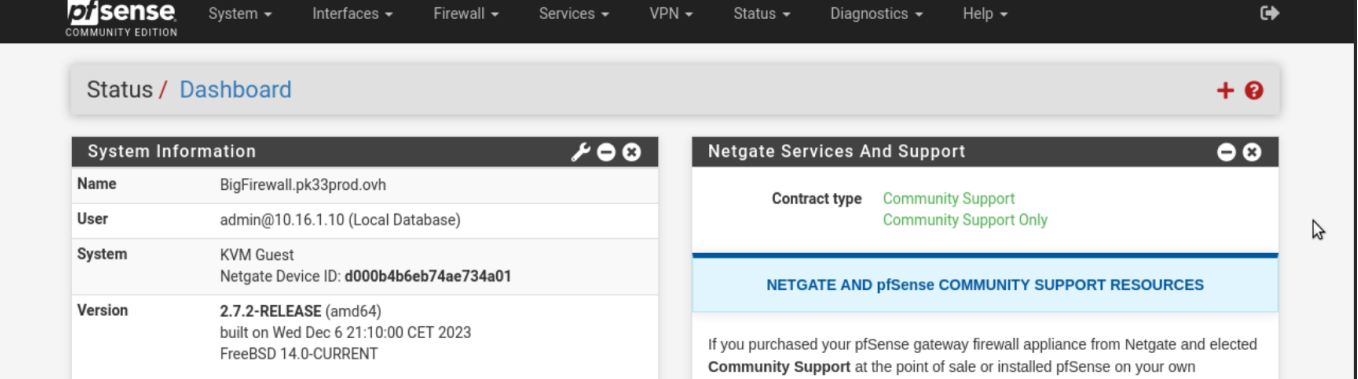

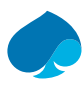

## 4.2 Configuration X-RDP.

https://www.windows8facile.fr/installer-bureau-a-distance-xrdp-ubuntu-debian/

- 1. Je me connecte sur ma machine virtuelle.
- 2. J'ouvre un terminale de commandes et je me donne les droits administrateur.

#### Commande :

su –

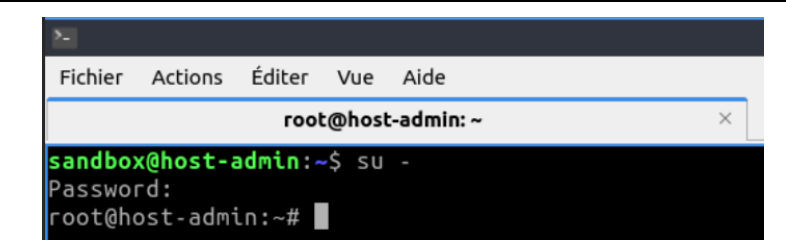

3. Je mets à jour la liste de paquets et j'installe les mises à jour disponibles.

#### Commandes :

Apt update && apt upgrade

| root@host-admin:~# apt update && apt upgrade                                                      |
|---------------------------------------------------------------------------------------------------|
| Atteint :1 http://archive.ubuntu.com/ubuntu jammy InRelease                                       |
| Réception de :2 http://security.ubuntu.com/ubuntu jammy-security InRelease [110 kB]               |
| Réception de :3 http://archive.ubuntu.com/ubuntu jammy-updates InRelease [119 kB]                 |
| Atteint :4 http://archive.ubuntu.com/ubuntu jammy-backports InRelease                             |
| Réception de :5 http://archive.ubuntu.com/ubuntu jammy-updates/main i386 Packages [594 kB]        |
| Réception de :6 http://archive.ubuntu.com/ubuntu jammy-updates/main amd64 Packages [1 502 kB]     |
| Réception de :7 http://archive.ubuntu.com/ubuntu jammy-updates/universe amd64 Packages [1 059 kB] |
| Réception de :8 http://archive.ubuntu.com/ubuntu jammy-updates/universe i386 Packages [697 kB]    |
| 4 082 ko réceptionnés en 14s (288 ko/s)                                                           |
| Lecture des listes de paquets Fait                                                                |
| Construction de l'arbre des dépendances Fait                                                      |
| Lecture des informations d'état Fait                                                              |
| Tous les paquets sont à jour.                                                                     |
| Lecture des listes de paquets Fait                                                                |
| Construction de l'arbre des dépendances Fait                                                      |
| Lecture des informations d'état Fait                                                              |
| Calcul de la mise à jour Fait                                                                     |
| 0 mis à jour, 0 nou <u>v</u> ellement installés, 0 à enlever et 0 non mis à jour.                 |
| root@host-admin:~# _                                                                              |
|                                                                                                   |

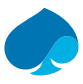

#### 4. J'installe le paquet xrdp.

#### Commandes :

Apt install xrdp

| root@host-admin: ~                                                                                                    | x                                                                                                    |              |
|----------------------------------------------------------------------------------------------------|----------------------------------------------------------------------------------------------------|--------------|
| Après cette opération, 3 710 ko d'espace disque :<br>Souhaitez-vous continuer ? [0/n] o<br>Réception de :1 http://archive.ubuntu.com/ubuntu<br>Péception de :2 http://archive.ubuntu.com/ubuntu                                                                                                    | supplémentaires seront utilisés.<br>jammy/universe amd64 libfuse2 amd64 2.9.9-5ubuntu3 [90,3 kB]<br>jammy/universe amd64 yrdp amd64 0 9 17-2ubuntu2 [517 kB]                             |              |
| Réception de :3 http://archive.ubuntu.com/ubuntu<br>672 ko réceptionnés en 10s (65,7 ko/s)<br>Sélection du paquet libfuse2:amd64 précédemment (<br>//ercture de la base de données _ 201943 fichier                                                                                                    | jammy/universe amd64 xorgxrdp amd64 1:0.2.17-1build1 [65,3 kB<br>désélectionné.<br>s et rénertoires déjà installés )                                                                     |              |
| Préparation du dépaquetage de/ltbfuse2_2.9.9<br>Dépaquetage de ltbfuse2:amd64 (2.9.9-Subuntu3) .<br>Sélection du paquet xrdp précédemment désélection<br>Préparation du dépaquetage de/xrdp 0.9.17-2ul                                                                                                    | -Subuntu3_amd64.deb<br>nné.<br>buntu2_amd64.deb                                                                                                    |              |
| Dépaquetage de xrdp (0.9.17-2ubuntu2)<br>Sélection du paquet xorgxrdp précédemment désélec<br>Préparation du dépaquetage de/xorgxrdp_1%3a0<br>Dépaquetage de xorgxrdp (1:0.2.17-1build1)<br>Paramétrage de libfuse2:amd64 (2.9.9-Subuntu3) .<br>Paramétrage de xorgxrdp (1:0.2.17-1build1)<br>Paramétrage de xrdp (0.9.17-2ubuntu2) | I<br>2.17-1build1_amd64.deb<br>                                                                                                    |              |
| Generating 2048 bit rsa key                                                                                                    |                                                                                                    |              |
| ssl_gen_key_xrdp1 ok                                                                                                    |                                                                                                    |              |
| saving to /etc/xrdp/rsakeys.ini                                                                                                    |                                                                                                    |              |
| Created symlink /etc/systemd/system/multi-user.ta<br>Created symlink /etc/systemd/system/multi-user.ta<br>Traitement des actions différées (« triggers »)  <br>Traitement des actions différées (« triggers »)  <br>root@host-admin:-#                                                                                              | arget.wants/xrdp-sesman.service → /lib/systemd/system/xrdp-sesmarget.wants/xrdp.service → /lib/systemd/system/xrdp.service.<br>pour man-db (2.10.2-1)<br>pour libc-bin (2.35-0ubuntu3.6) | nan.service. |

5. Allumage et activation du service xrdp.

#### Commandes :

Systemctl enable xrdp

Systemctl start xrdp

#### Pour voir l'affichage du statut xrdp :

Systemctl status xrdp

```
root@host-admin:-# systemctl status xrdp

● xrdp.service - xrdp daemon

Loaded: loaded (/lib/system/xrdp.service; enabled; vendor preset: enabled)

Active running) since Fri 2024-03-22 15:11:53 CET; Zmin 52s ago

Docs: man:xrdp.(8)

man:xrdp.ini(5)

Main PID: 2682 (xrdp)

Tasks: 1 (limit: 2188)

Memory: 1.1M

CFV: 18ms

CGroup: /system.slice/xrdp.service

_________2682 /usr/sbin/xrdp

mars 22 15:11:52 host-admin systemd[1]: Starting xrdp daemon...

mars 22 15:11:52 host-admin xrdp[2681]: [INFO ] address [0.0.0.0] port [3389] mode 1

mars 22 15:11:52 host-admin xrdp[2681]: [INFO ] listening to port 3389 on 0.0.0.0

mars 22 15:11:52 host-admin systemd[1]: xrdp.service: Can't open PID file /run/xrdp/xrdp.pid (yet?) after start: Operation n

mars 22 15:11:52 host-admin systemd[1]: Starting xrdp with pid 2682

mars 22 15:11:54 host-admin xrdp[2682]: [INFO ] starting xrdp with pid 2682

mars 22 15:11:54 host-admin xrdp[2682]: [INFO ] distening to port [3389] mode 1

mars 22 15:11:54 host-admin xrdp[2682]: [INFO ] starting xrdp with pid 2682

mars 22 15:11:54 host-admin xrdp[2682]: [INFO ] distening to port [3389] mode 1

mars 22 15:11:54 host-admin xrdp[2682]: [INFO ] starting xrdp with pid 2682

mars 22 15:11:54 host-admin xrdp[2682]: [INFO ] distening to port [3389] mode 1

mars 22 15:11:54 host-admin xrdp[2682]: [INFO ] starting xrdp with pid 2682

mars 22 15:11:54 host-admin xrdp[2682]: [INFO ] listening to port [3389] mode 1

mars 22 15:11:54 host-admin xrdp[2682]: [INFO ] listening to port [3389] mode 1

mars 22 15:11:54 host-admin xrdp[2682]: [INFO ] listening to port [3389] mode 1

mars 22 15:11:54 host-admin xrdp[2682]: [INFO ] listening to port [3389] mode 1

mars 22 15:11:54 host-admin xrdp[2682]: [INFO ] listening to port [3389] mode 1

mars 22 15:11:54 host-admin xrdp[2682]: [INFO ] listening to port [3389] mode 1

mars 22 15:11:54 host-admin xrdp[2682]: [INFO ] listening to port [3389] mode 1

mars 22 15:11:54 host-admin xrdp[2682]: [INFO ] listening to port [3389] mode 1

mars 22 15:11:54 host-ad
```

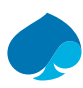

6. Test de connexion à distance avec le serveur guacamole.

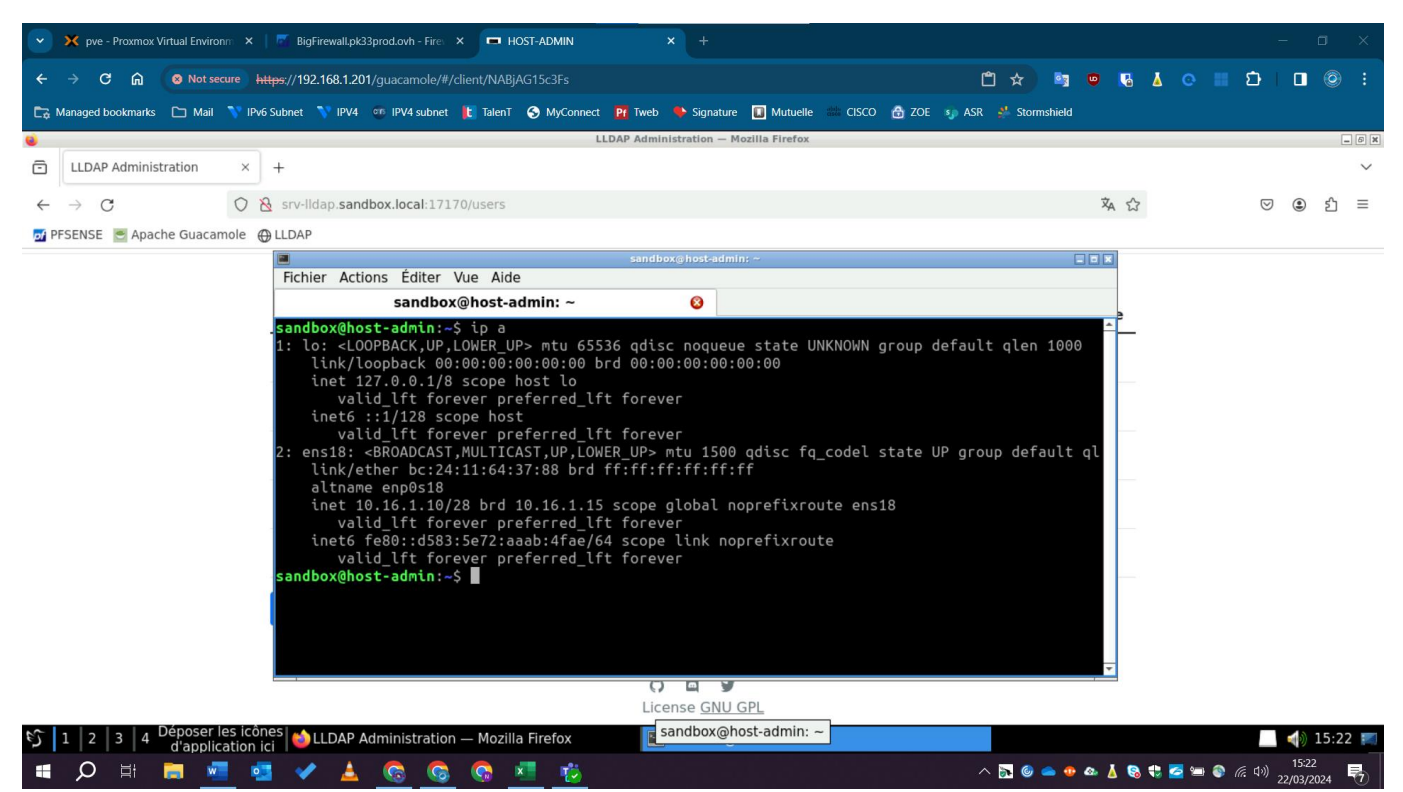

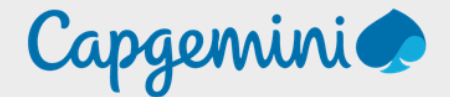

### About Capgemini

Capgemini is a global leader in partnering with companies to transform and manage their business by harnessing the power of technology. The group is guided every day by its purpose of unleashing human energy through technology for an inclusive and sustainable future. It is a responsible and diverse organisation of over 360,000 team members in more than 50 countries. With its strong 55-year heritage and deep industry expertise, Capgemini is trusted by its clients to address the entire breadth of their business needs, from strategy and design of operations, fuelled by the fast evolving and innovative world of clouds, data, AI, connectivity, software, digital engineering and platforms. The group reported in 2022 global revenues of €22 billion.

Get the Future You Want | <u>www.capgemini.com</u>

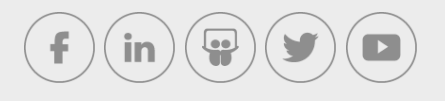

This document contains information that may be privileged or confidential and is the property of the Capgemini Group.

Company Confidential. Copyright © 2023 Capgemini. All rights reserved.